# Saudia Cargo e-Booking Handbook

# **ODSAD Widthat**

# 

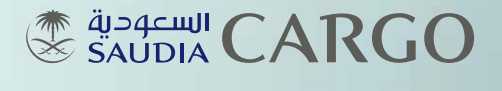

PERFECTLY PLACED

# Table of Contents

Terminology

Introduction to Saudia Cargo e-Booking Po (Cargo Web+)

Cargo Web+ Process Flow

Cargo Web+ Registration

How to Access e-Booking Portal

Creating Booking Request

Capturing the AWB Data

Printing AWB on A4 Format

Flights Schedules Query

Flights Availability Query

AWB Tracking

|       | 01 |
|-------|----|
| ortal | 02 |
|       |    |
|       | 03 |
|       | 04 |
|       | 05 |
|       | 06 |
|       | 17 |
|       | 26 |
|       | 28 |
|       | 29 |
|       | 30 |

# Terminology

| FFR | AWB Space Allocation Request Message                |
|-----|-----------------------------------------------------|
| FFA | AWB Space Allocation Answer Message                 |
| UU  | Unable to Confirm Booking                           |
| NN  | Need Confirmation Request                           |
| KK  | Booking Confirmed                                   |
| FWB | Electronic Air Waybill Data                         |
| FHL | Electronic House Waybill Data                       |
| FSU | Freight Status Update for all shipment movements    |
| EAW | Electronic AWB without accompanying documents       |
| EAP | Electronic AWB with accompanying documents          |
| ECC | Electronic AWB                                      |
| SHC | Special Handling Code                               |
| RCS | Shipment received from Shipper                      |
| MAN | Manifested (ULD Assignment made)                    |
| DEP | Flight Departed                                     |
| ARR | Shipment Arrived                                    |
| RCF | Receive from freight                                |
| NFD | Notification for Delivery / Notification of Arrival |
| AWD | Documents arrived                                   |
| DLV | Delivered to consignee                              |

# Introduction to

# Saudia Cargo e-Booking Portal (Cargo Web+)

| What is Cargo Web+?                                                                                        | Features of                                     |
|----------------------------------------------------------------------------------------------------|-------------------------------------------------|
| The Cargo Web+ is a complete self-service application                                                      | Create boo                                      |
| which gives users an opportunity to perform various tasks relating to cargo shipments on their own. Saudia | • Manage bo                                     |
| Cargo customers may look up flight schedules, status                                                       | <ul> <li>Booking his</li> </ul>                 |
| data and create bookings themselves without involving                                                      | Allotment                                       |
| airline staff.                                                                                             | • Shipment t<br>number (A'                      |
| Benefits of Cargo Web+                                                                                     | <ul> <li>Status upda<br/>status upda</li> </ul> |
| Save time and cost                                                                                         | <ul> <li>Schedules I</li> </ul>                 |
| <ul> <li>24x7 service availability for even more features</li> </ul>                                       | time table                                      |
| Increased efficiency and data quality                                                                      | <ul> <li>Availability<br/>by date</li> </ul>    |
| User friendly for Saudia Cargo customers                                                                   | <ul> <li>Air waybill</li> </ul>                 |
| IATA e-Freight compliant                                                                                   | of the AWE                                      |
| <ul> <li>Simple registration process. Users complete and</li> </ul>                                        | <ul> <li>Station-to-s</li> </ul>                |
| submit an online form to the carrier.                                                                      |                                                 |
| <ul> <li>No special equipment or software is required</li> </ul>                                           |                                                 |

es of Cargo Web+ e bookings in real-time ge bookings completely unassisted ing history reporting ment booking ent tracking – cargo tracking by air waybill er (AWB) update – creates and transmits shipment update ules lookup – flight schedules by date or full able bility – space availability by weight and volume te aybill data entry – generate electronic version AWB in-to-station text messaging (TTY)

# Cargo Web+ Process Flow

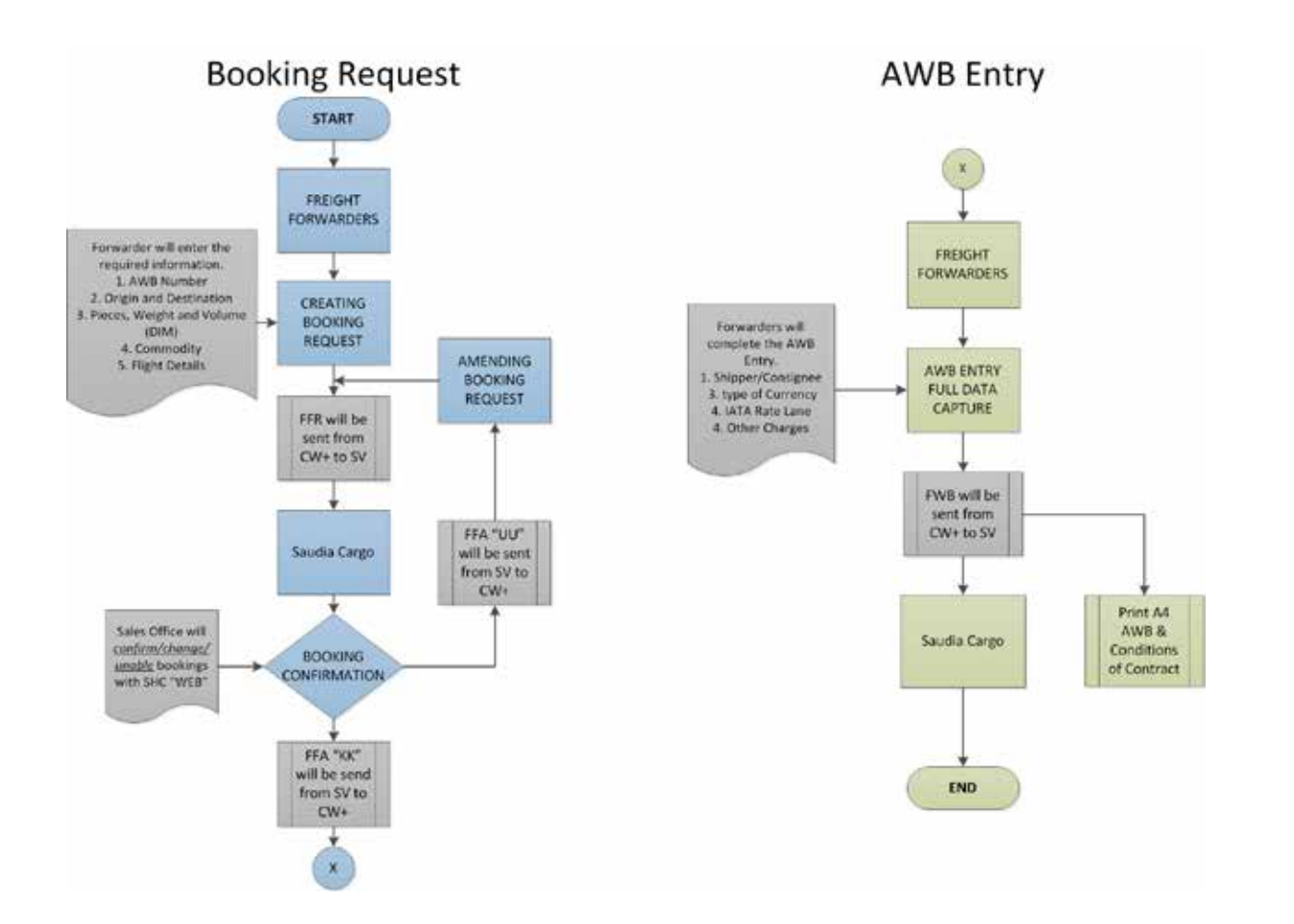

# Cargo Web+ Registration

### http://saudiacargo.com/ebooking-registration

Fill the required information to submit your request

### السعودية SAUDIA CARGO

| Company Information |                     |          | User Account Inf   |
|---------------------|---------------------|----------|--------------------|
| Company Name        |                     |          | Preferred User Nam |
| Street              |                     | <u>8</u> | Pasaword           |
| City                |                     |          | First Name         |
| State               |                     |          | LastName           |
| Zip / Post Code     |                     |          | Title              |
| Country             |                     | -        | Phone              |
| Phone               |                     |          | Extension          |
| fas                 |                     |          | Email              |
| IATA (7 digita)     |                     | -        | Туре               |
| CASS (4 digita)     |                     |          |                    |
| Tracking            | Enable Disable      |          |                    |
| Booking             | @Enable Obisable    |          |                    |
| Availability        | Enable      Oisable |          |                    |
| Schedule            | Enable O Disable    |          |                    |
| Air Wayell          | fnable Opisable     |          |                    |

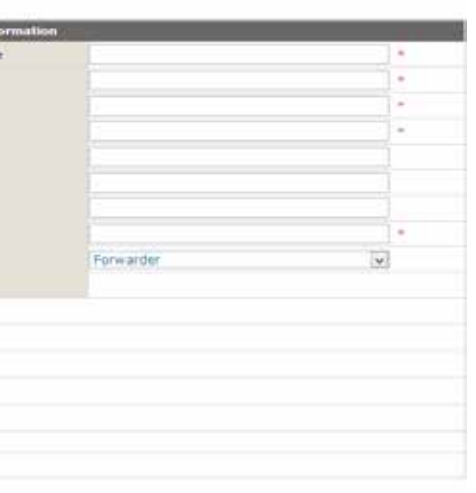

## How to Access e-Booking Portal

### Go to <u>www.saudiacargo.com</u>

### Click on e-Booking under the Quick Links

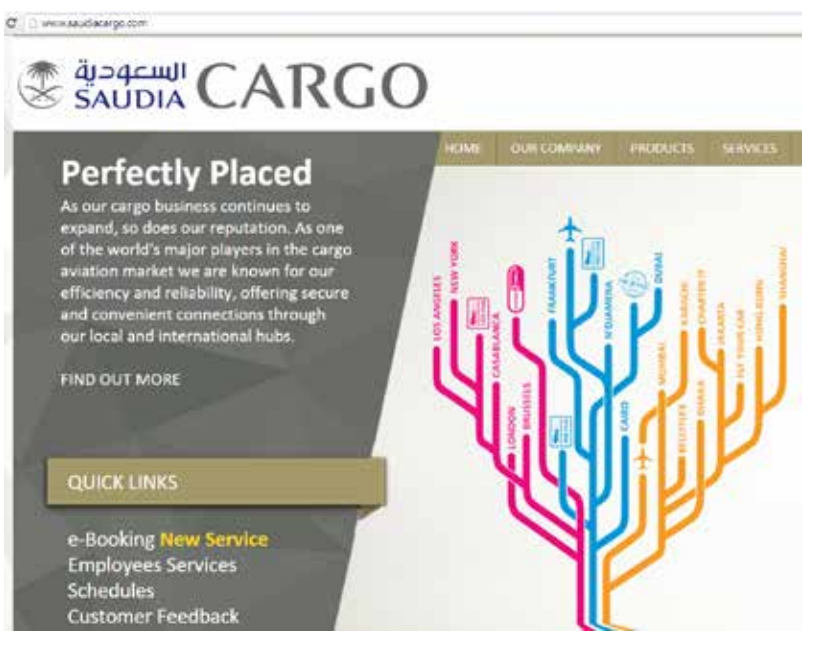

Or directly go to http://saudiacargo.com/ebooking-login

Enter your User and Password to access the portal

# 

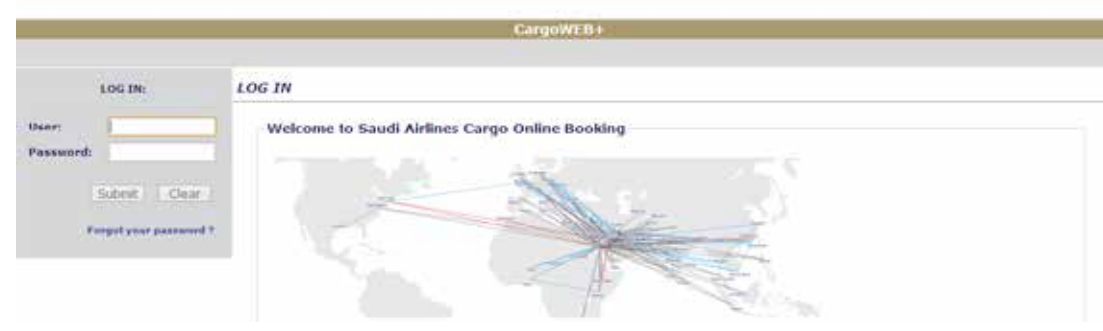

# **Creating Booking Request**

• Booking Request starts with basic booking information required

| i.                  |                   |               | Book           | ing  | Information   |                     |                    |            |
|---------------------|-------------------|---------------|----------------|------|---------------|---------------------|--------------------|------------|
| Enter Booking :: Up | date Booking :: 0 | Cancel Bookin | g :: View Bool | king |               |                     |                    |            |
| Air Waybill Number  |                   |               |                |      |               |                     |                    | _          |
| Prefix              | 065               |               |                |      |               |                     |                    |            |
| AWB Number          |                   | +             |                |      |               |                     |                    |            |
| Handling Code       | 1                 | 1             | 1 1            |      | 1             |                     | • Clear            |            |
| Shipment Informatio | n                 |               |                |      |               |                     |                    |            |
| Origin              |                   |               |                | •    | Pieces        |                     |                    | •          |
| Destination         | 1                 |               |                |      | Actual Weight |                     |                    | * KG 🗸     |
|                     |                   |               |                |      | Volume        | 1.1                 |                    | - MC 💌     |
| Commodity           | -                 |               |                |      | Please u      | se calculator to en | ter pieces, weight | and volume |
| Shipper/Consignee   | O Expand          | Close         |                |      |               |                     |                    |            |
| Remarks             |                   |               |                |      |               |                     |                    |            |
| Book Type           | Booking           | Interline     |                |      |               |                     |                    |            |
| Flight Information  |                   |               |                |      |               |                     |                    |            |
| Departure           | 03Sep2014         | Time          | v              |      |               | 1000000000          | al Insurant        |            |
| Latest Arrival      |                   | Time          | ¥              |      |               | Find Flight         | S Reset            |            |
| Save as Template    | 1                 |               |                |      |               |                     |                    | Submit     |

AWB Number

### Insert AWB number

|                      |             |          |           | Book         | ting I | nformation    |                  |                    |            |
|----------------------|-------------|----------|-----------|--------------|--------|---------------|------------------|--------------------|------------|
| Enter Booking :: Upd | ate Booking | :: Cance | l Booking | :: View Bool | king   |               |                  |                    |            |
|                      |             |          |           |              |        |               |                  |                    |            |
| Air Waybill Number   |             |          |           |              |        |               |                  |                    |            |
| Prefix               | 065         |          |           |              |        |               |                  |                    |            |
| AWB Number           | 21100601    | *        |           |              |        |               |                  |                    |            |
| Handling Code        |             |          |           |              |        |               |                  | Clear              |            |
| Shipment Information | ı           |          |           |              |        |               |                  |                    |            |
| Origin               |             |          |           |              | *      | Pieces        |                  |                    | *          |
| Destination          |             |          |           |              | *      | Actual Weight |                  |                    | * KG 🗸     |
|                      |             |          |           |              |        | Volume        |                  |                    | * MC 🗸     |
| Commodity            |             |          |           |              | *      | Please use    | calculator to en | ter pieces, weight | and volume |
| Shipper/Consignee    | OExpan      | d 🔍 Clos | e         |              |        |               |                  |                    |            |
| Remarks              |             |          |           |              |        | ]             |                  |                    |            |
| Book Type            | Bookin      | g 🔾 Int  | erline    |              |        |               |                  |                    |            |
| Flight Information   |             |          |           |              |        |               |                  |                    |            |
| Departure            | 03Sep201    | 4        | Time      | <b>v</b>     |        |               | Find Flight      | Reset              |            |
| Latest Arrival       |             |          | Time      | ~            |        |               | rina riigha      | 5 Nesel            |            |
| Save as Template     |             |          |           |              |        |               |                  |                    | Submit     |

Handling Code

You can add up to 9 SHCs as required

| Air Waybill Number  |           |       |       |   |   |               |                          |                      |            |
|---------------------|-----------|-------|-------|---|---|---------------|--------------------------|----------------------|------------|
| Prefix              | 065       |       |       |   |   |               |                          |                      |            |
| AWB Number          | 21100601  |       |       |   |   |               |                          |                      |            |
| Handling Code       | HEA       |       |       | 1 |   | 1 1           | 1                        | * Clear              |            |
| Shipment Informatio | n.        |       |       |   |   |               |                          |                      |            |
| Origin              |           |       |       |   | • | Pieces        |                          |                      |            |
| Destination         |           |       |       |   | • | Actual Weight | 1                        |                      | • KG 👻     |
|                     |           |       |       |   |   | Volume        |                          |                      | • MC 👻     |
| Commodity           |           |       |       |   |   | Please u      | ise calculator to        | enter pieces, weight | and volume |
| Shipper/Consignee   | OExpand   | Clos  | e     |   |   |               |                          |                      |            |
| Remarks             |           |       |       |   |   | 1             |                          |                      |            |
| Book Type           | Booking   | OInte | rline |   |   |               |                          |                      |            |
| Flight Information  |           |       |       |   |   |               |                          |                      |            |
| Departure           | 03Sep2014 |       | Time  | v |   |               | weak in the state in the | lical manifester     |            |
| Latest Arrival      |           |       | Time  | V |   |               | Find Flig                | its Reset            |            |

### Origin/Destination

Add the Origin and Destination of the shipment

|                                        | Booking Information                                                |
|----------------------------------------|--------------------------------------------------------------------|
| Enter Booking :: Upd                   | late Booking :: Cancel Booking :: View Booking                     |
|                                        |                                                                    |
| Air Waybill Number                     |                                                                    |
| Prefix                                 | 065                                                                |
| AWB Number                             | 21100601 *                                                         |
| Handling Code                          | HEA Clear                                                          |
| Shipment Information                   | n                                                                  |
| Origin                                 | Jeddah King Abdulaziz Airport (JED) - Saudi Ara * Pieces *         |
| Destination                            | London Heathrow (LHR) - United Kingdom [GB] * Actual Weight * KG 🗸 |
|                                        | Volume 🛲 🛛 🗸 🗸 Volume Volume                                       |
| Commodity                              | * Please use calculator to enter pieces, weight and volume         |
| Shipper/Consignee                      | ○ Expand                                                           |
| Remarks                                |                                                                    |
| Book Type                              | ●Booking ◯Interline                                                |
| <ul> <li>Flight Information</li> </ul> |                                                                    |
| Departure                              | 03Sep2014 Time V                                                   |
| Latest Arrival                         | Time V                                                             |
| Save as Template                       | Submit                                                             |

• Pieces/ Weight/ Volume

Use the calculator to insert the number of Pieces/Weight/Volume

|   |        | Unit  | Of Measuremen | t In Centimeter | s        |             |
|---|--------|-------|---------------|-----------------|----------|-------------|
| # | Length | Width | Height        | Pieces          | Actl.Wgt | Cubic Meter |
| 1 | 50     | 40    | 50            | 4               | 200      | 0.4         |
| 2 | 60     | 55    | 40            | 3               | 180      | 0.396       |
| 3 |        |       |               |                 |          |             |

| Enter Booking :: | Update Booking :: | Cancel Booking :: | View Booking |
|------------------|-------------------|-------------------|--------------|
|                  |                   |                   |              |

Booking Information

| Air Waybill Numb | icr.                                            |   |               |
|------------------|-------------------------------------------------|---|---------------|
| Prefix           | 065                                             |   |               |
| AWB Number       | 21100601                                        |   |               |
| Handling Code    | HEA                                             |   | 1 1           |
| Shipment Inform  | ation                                           |   |               |
| Origin           | Jeddah King Abdulaziz Airport (JED) - Saudi Ara | • | Pieces        |
| Destination      | London Heathrow (LHR) - United Kingdom [GB]     | • | Actual Weight |
|                  |                                                 |   | Volume        |
| Commodity        |                                                 | • | Please        |
|                  |                                                 |   |               |
|                  |                                                 |   | = Length      |
|                  |                                                 |   | 1 50          |
|                  |                                                 |   | Z 60          |

| T       |              | · Cle      | ar.)        |       |
|---------|--------------|------------|-------------|-------|
|         |              |            |             |       |
| 7       |              |            |             |       |
| 380     |              |            |             | KG v  |
| 0.79    | 6            |            |             | MC v  |
| celcula | tor to enter | pieces, we | ight and vo | lume  |
|         | Dimens       | ions       |             |       |
| Vidth   | Height       | Pieces     | Acti.Wgt    | Cubic |
| 40      | 50           | 4          | 200         | 0.4   |
|         |              |            |             |       |

### Commodity

Update the commodity of the shipment

| Air Waybill Numb | er       |             |              |                 |       |      |       |        |             |              |               |            |      |      |    |
|------------------|----------|-------------|--------------|-----------------|-------|------|-------|--------|-------------|--------------|---------------|------------|------|------|----|
| Prefix           | 065      |             |              |                 |       |      |       |        |             |              |               |            |      |      |    |
| AWB Number       | 21100601 | +           |              |                 |       |      |       |        |             |              |               |            |      |      |    |
| fandling Code    | HEA      | 1           |              |                 | -     | 1    |       |        |             | 1-3          | · Cle         | ar         |      |      |    |
| Shipment Inform  | ation    |             |              |                 |       |      |       |        |             |              |               |            |      |      |    |
| Drigin           | Jeddah K | ing Abdula  | aziz Airport | (JED) - Saudi / | Ars * | Piec | es    |        | 7           |              |               |            | •    |      |    |
| Destination      | London H | leathrow (L | .HR) - Unite | d Kingdom [Gl   | B] +  | Actu | ini V | /eight | 380         |              |               |            | •    | G    | Ŷ  |
|                  |          |             |              |                 |       | Volu | ume   |        | 0.79        | 16           |               | 1          | + [] | IC I | v  |
| Commodity        | Personal | Goods       |              |                 | •     |      |       | Please | use calcula | tor to enter | pieces, we    | ight and v | slum | •    |    |
|                  |          |             |              |                 |       |      |       |        |             | Dimens       | lions         |            |      |      |    |
|                  |          |             |              |                 |       |      | 8     | Length | Width       | Height       | Pieces        | ActLWgt    |      | Cubi | ic |
|                  |          |             |              |                 |       |      | 1     | 50     | 40          | 50           | 4             | 200        |      | 0.4  |    |
|                  |          |             |              |                 |       |      | 2     | 60     | 55          | 40           | 3             | 180        | 1.0  | 0.39 | 6  |
| Shipper/Consign  | e O Expe | and ® C     | lose         |                 |       |      |       |        |             |              |               |            | _    |      |    |
| Remarks          |          |             |              |                 |       | 1    |       |        |             |              |               |            |      |      |    |
| Book Type        | Bool     | king O1     | Interline    |                 |       |      |       |        |             |              |               |            |      |      |    |
| Flight Informat  | ion      |             |              |                 |       |      |       |        |             |              |               |            |      |      |    |
| Departure        | 03Sep20  | 14          | Tim          | e v             |       |      |       |        | 120         |              | In the second | a.         |      |      |    |
|                  |          |             |              |                 |       |      |       |        | 18          | nd Filants   | Reset         |            |      |      |    |

### Shipper/Consignee

Update Shipper/Consignee information

|                  |                            | B                    | ooking I | ntormation     |
|------------------|----------------------------|----------------------|----------|----------------|
| Enter Booking :: | Update Booking :: Cancel I | Booking :: View I    | Booking  |                |
| Air Waybill Numb | er                         |                      |          |                |
| Prefix           | 065                        |                      |          |                |
| AWB Number       | 21100601 *                 |                      |          |                |
| Handling Code    | HEA                        |                      |          |                |
| Shipment Inform  | ation                      |                      |          |                |
| Origin           | Jeddah King Abdulaziz A    | virport (JED) - Sauc | di Ar *  | Pieces         |
| Destination      | London Heathrow (LHR)      | - United Kingdom [   | GB] *    | Actual Weight  |
|                  |                            |                      |          | Volume 🎟       |
| Commodity        | Personal Goods             |                      | *        | Pleas          |
| Shipper/Consign  | E Expand Close             |                      |          | 2 60           |
| Shipper          | Conse                      |                      |          | Consignee      |
| Name             | Mohammed                   | •                    |          | Name           |
| Street           | Rawdah Street              |                      |          | Street         |
| City             | Jeddah                     |                      |          | City           |
| Postal Code      | 123456                     |                      |          | Postal Code    |
| State/Province   | Makkah                     |                      |          | State/Province |
| Country          | Saudi Arabia (SA)          | ~                    |          | Country        |
| Contact Type     | Telephone                  | ¥                    |          | Contact Type   |
| Contact Number   | 0096600000000              |                      |          | Contact Number |

|             |              | Clea       | ar           |          |  |
|-------------|--------------|------------|--------------|----------|--|
|             |              |            |              |          |  |
| 7           |              |            | *            |          |  |
| 380         |              |            | *            | KG 🗸     |  |
| 0.79        | 96           |            | *            | MC 🗸     |  |
| use calcula | tor to enter | pieces, we | ight and vol | ume      |  |
|             | Dimens       | ions       |              |          |  |
|             |              |            |              |          |  |
| Width       | Height       | Pieces     | Actl.Wgt     | Cubic    |  |
| 40          | 50           | 4          | 200          | 0.4      |  |
| 55          | 40           | 3          | 180          | 0.396    |  |
|             |              |            |              |          |  |
|             |              |            |              |          |  |
|             |              |            |              |          |  |
| Johr        | n            |            |              | <u>.</u> |  |
| Cliff       | ord Street   |            |              |          |  |
| Lon         | don          |            |              |          |  |
| 123         | 456          |            | *            |          |  |

London

United Kingdom (GB) Telephone 004400000000 × × • Flight Information

You can search an appropriate flight for your booking by departure or arrival date and time

• Booking submission

After completing all mandatory fields in the booking screen click "Submit"

| Flight Information |           |        |              |       |
|--------------------|-----------|--------|--------------|-------|
| Departure          | 04Sep2014 | Time 🗸 | Find Elighte | Posot |
| Latest Arrival     | 05Sep2014 | Time V | Find Flights | Reser |

### System response after clicking Find Flights button

|       | Sele       | cted Rou             | ting     |       |     | From City       |       | 1               | To City |          |              | Minimum    | Connection Time  | e    |
|-------|------------|----------------------|----------|-------|-----|-----------------|-------|-----------------|---------|----------|--------------|------------|------------------|------|
|       | Your Ro    | outing Selection JED |          |       |     |                 |       |                 | LHR     |          |              |            | 0                |      |
|       | #          | Flig                 | ht       | Date  |     | From            | То    | Departu<br>Time | ire     | MD       | Arriv<br>Tim | al MD      | Aircraft<br>Type | Stop |
|       | 1          | SV10                 | 03       | 04SEP |     | JED             | LHR   | 0210            |         |          | 063          | 5          | 77W              | 0    |
|       |            |                      |          |       |     |                 |       |                 |         |          |              |            |                  |      |
|       |            |                      |          |       |     |                 |       |                 |         |          |              |            |                  |      |
|       |            |                      |          |       |     |                 |       |                 |         |          |              |            |                  |      |
|       |            |                      |          |       |     |                 |       |                 |         |          |              |            |                  |      |
| Selec | ted Your F | Flight Fron          | 1 JED to | LHR   |     |                 |       |                 |         |          |              |            |                  |      |
| #     | Select     | Flight               | Date     | From  | То  | Departu<br>Time | re MD | Arrival<br>Time | MD      | Aircraft | Stop         | All        | otment Referenc  | e    |
| 1     | ۲          | SV103                | 04SEP    | JED   | LHR | 0210            |       | 0635            |         | 77W      | 0            | NEED SPACE |                  | ~    |
|       |            |                      |          |       |     |                 |       |                 |         |          |              |            |                  |      |
| D     | one        |                      |          |       |     |                 |       |                 |         |          |              |            |                  |      |

| Air Wayfell N  | umber    | 1.2.11         |           |                                          |        |          |         |           |            |     |
|----------------|----------|----------------|-----------|------------------------------------------|--------|----------|---------|-----------|------------|-----|
| hefa:          |          | 065            |           |                                          |        |          |         |           |            |     |
| AWB Number     |          | 21100601       | A.        |                                          |        |          |         |           |            |     |
| handling Code  |          | HEA            |           |                                          |        |          |         |           |            |     |
| Shipment In    | formatio |                | -         |                                          |        |          | -       |           | _          |     |
| Origie         |          | Jeddah Kir     | ng Abduli | utiz Airport (J                          | D) - 9 | audi Ar  | Pieces  |           | 7          |     |
| Destination    |          | London He      | athrow () | HR) - United                             | Kingdo | m [G8] * | Actual  | Neight .  | 38         | 5   |
|                |          |                |           |                                          |        |          | Volume  |           | 07         | 96  |
| Commodity      |          | Personal C     | Goods     |                                          |        |          |         | Please    | use calcul | et. |
|                |          |                |           |                                          |        |          |         |           |            |     |
|                |          |                |           |                                          |        |          |         |           |            |     |
|                |          |                |           |                                          |        |          |         | Leogik    | Wath       |     |
|                |          |                |           |                                          |        |          |         | 50        | 40         | 4   |
|                |          |                |           |                                          |        |          | 12      | 60        | 35         |     |
| Shipper/Con    | signee   |                | ut Oe     | lose                                     |        |          |         |           |            |     |
| Shipper        |          | and the second | As and    | 1265                                     |        |          | Consig  | nee :     |            |     |
| Narrie         |          | Mohamme        | d.        |                                          | 18     |          | Name    |           | Jol        | shi |
| Street         |          | Ravidah St     | reat .    |                                          |        |          | Street  |           | CH         | 501 |
| City           |          | Jeddah         |           |                                          |        |          | City    |           | Lot        | ndi |
| Postal Code    |          | 123456         |           |                                          |        |          | Postal  | lode      | 12         | 14  |
| State-Province |          | Makkati        |           |                                          |        |          | State P | iovinice. | Lot        | d   |
| Country        |          | Saudi Ara      | bia (SA)  |                                          | v      |          | Country | r:        | Ur         | 10  |
| Contact Type   |          | Telephone      | 1         |                                          | 4      |          | Contact | Type      | Te         | ie; |
| Context llambe | e .      | 009660000      | 00000     |                                          |        |          | Contact | Bumber    | 00-        | 4   |
| Remarks        |          |                |           |                                          |        |          | 1       |           |            |     |
| Nouk Type      |          | Book           | ing Oi    | Interline                                |        |          |         |           |            |     |
| Flight Info    | rmation  |                |           |                                          |        |          |         |           |            |     |
|                |          |                |           | 10-10-10-10-10-10-10-10-10-10-10-10-10-1 |        |          |         |           |            |     |
| Departure      |          | 94Sep201       | +         | Time                                     |        | (w)      |         |           | - 17       | ŝ   |
| Latest Arriva  | £        | 05Sep201       | 1         | Time                                     |        | 4        |         |           |            |     |
| Selected F     | lights   |                |           |                                          |        | 10000    |         |           |            |     |
| flight         | Date     | From           | To        | Time                                     | AND .  | Time     | 60      | Туре      | Stop       |     |
| 5/103          | 0458P    | 360            | UR        | 0210                                     |        | 0635     | _       | 77W       | 0          |     |
|                |          |                |           |                                          |        |          |         |           |            |     |
|                |          |                |           |                                          |        |          |         |           |            |     |
|                |          |                |           |                                          |        |          |         |           |            |     |
|                |          |                |           |                                          |        |          |         |           |            |     |

| 380   |       |       |          | KG W |
|-------|-------|-------|----------|------|
| 0 796 |       |       |          | MC V |
|       | ingra | PROFE | Activity | Luce |
| P 20  | 50    | 4     | 200      | 0.4  |
|       |       | ~     |          |      |

London United Kingdom (GB) Telephone 0044000000000

Find Flights Renet

Space Allocation NEED SPACE

Saudia Cargo e-Booking Handbook | 14

Submit

• Confirmation of Booking Details

If all details are correct click "Confirm" otherwise "Edit"

|                                                                                                    |                           |                                                                           |               |                   | Booking            | Informat                                                                                        | ion                                                                    |          |                                                                                         |                      |          |       |
|----------------------------------------------------------------------------------------------------|---------------------------|---------------------------------------------------------------------------|---------------|-------------------|--------------------|-------------------------------------------------------------------------------------------------|------------------------------------------------------------------------|----------|-----------------------------------------------------------------------------------------|----------------------|----------|-------|
| Air Waybill                                                                                                    | Number                    | -                                                                         |               |                   |                    |                                                                                                 |                                                                        |          |                                                                                         |                      |          |       |
| Prefix                                                                                                    |                           | 065                                                                       |               |                   |                    |                                                                                                 |                                                                        |          |                                                                                         |                      |          |       |
| AWB Number                                                                                                    |                           | 21100601                                                                  |               |                   |                    |                                                                                                 |                                                                        |          |                                                                                         |                      |          |       |
| Handling Cod                                                                                                    |                           | HEA                                                                       |               |                   |                    |                                                                                                 |                                                                        |          |                                                                                         |                      |          |       |
| Shipment I                                                                                                    | nformatio                 | n                                                                         | -             |                   |                    | _                                                                                               |                                                                        |          | -                                                                                       |                      |          |       |
| Origin                                                                                                    |                           | Jeddah Kir<br>[SA]                                                        | ng Abdul      | aziz Airport ()   | ED) - Saudi Arabia | Pieces                                                                                          |                                                                        |          | 7                                                                                       |                      |          |       |
| Destination                                                                                                    |                           | London He                                                                 | eathrow (     | (LHR) - United    | Kingdom [GB]       | Actual V                                                                                        | Veight                                                                 |          | 380 KG                                                                                  |                      |          |       |
|                                                                                                    |                           |                                                                           |               |                   |                    | Volume                                                                                          |                                                                        |          | 0.795 MC                                                                                |                      |          |       |
| Commodity                                                                                                    |                           | Personal (                                                                | Goods         |                   |                    |                                                                                                 |                                                                        |          |                                                                                         |                      |          |       |
|                                                                                                    |                           |                                                                           |               |                   |                    |                                                                                                 |                                                                        |          | Dime                                                                                    | nsions               |          |       |
|                                                                                                    |                           |                                                                           |               |                   |                    |                                                                                                 | Length                                                                 | Widt     | th Height                                                                               | Pieces               | Actl.Wgt | Cubic |
|                                                                                                    |                           |                                                                           |               |                   |                    | 1                                                                                               | 50                                                                     | 40       | 50                                                                                      | 4                    | 200      | 0.4   |
|                                                                                                    |                           |                                                                           |               |                   |                    |                                                                                                 |                                                                        |          |                                                                                         |                      |          |       |
|                                                                                                    |                           |                                                                           |               |                   |                    | 2                                                                                               | 60                                                                     | 55       | 5 40                                                                                    | 3                    | 180      | 0.396 |
|                                                                                                    |                           |                                                                           |               |                   |                    | 2                                                                                               | 60                                                                     | 55       | i 40                                                                                    | 3                    | 180      | 0.396 |
| Shipper                                                                                                    |                           | 17                                                                        |               | _                 |                    | 2<br>Consig                                                                                     | 60<br>Inee                                                             | 55       | 5 40                                                                                    | 3                    | 180      | 0.396 |
| Shipper                                                                                                    |                           | Mohamme                                                                   | ed            | _                 | _                  | 2<br>Consid<br>Name                                                                             | 60<br>Inee                                                             | 55       | 5 40<br>John                                                                            | 3                    | 180      | 0.396 |
| Shipper<br>Iame<br>Street                                                                                                    |                           | Mohamme<br>Rawdah S                                                       | ed<br>Street  | -                 | _                  | 2<br>Conside<br>Name<br>Street                                                                  | 60<br>Inee                                                             | 55       | s 40<br>John<br>Clifford Stree                                                          | 3                    | 180      | 0.396 |
| Shipper<br>Iame<br>Street<br>Sity                                                                                                    |                           | Mohamme<br>Rawdah S<br>Jeddah                                             | ed<br>Street  |                   | -                  | 2<br>Consto<br>Name<br>Street<br>City                                                           | 60<br>Ince                                                             | 55       | s 40<br>John<br>Clifford Stree<br>London                                                | 3                    | 180      | 0.396 |
| Shipper<br>lame<br>Street<br>City<br>Postal Code                                                                                                    |                           | Mohamme<br>Rawdah S<br>Jeddah<br>123456                                   | ed<br>Street  | _                 | _                  | 2<br>Ronsid<br>Name<br>Street<br>City<br>Postal (                                               | 60<br>Inee<br>Code                                                     | 55       | 3 40<br>John<br>Clifford Stree<br>London<br>123456                                      | 3                    | 180      | 0.396 |
| Shipper<br>Name<br>Street<br>City<br>Postal Code<br>State Province                                                                                                |                           | Mohamme<br>Rawdah S<br>Jeddah<br>123456<br>Makkah                         | ed<br>Rreet   |                   |                    | 2<br>Conside<br>Name<br>Street<br>City<br>Postal C<br>State Pr                                  | 60<br>Ince<br>Code<br>rovince                                          | 55       | 3 40<br>John<br>Clifford Stree<br>London<br>123456<br>London                            | 3                    | 180      | 0.396 |
| Shipper<br>Name<br>Street<br>City<br>Postal Code<br>State/Provinc<br>Country                                                                                      | ę                         | Mohamme<br>Rawdah S<br>Jeddah<br>123456<br>Makkah<br>SA                   | ed<br>Street  |                   |                    | 2<br>Ronsio<br>Name<br>Street<br>City<br>Postal C<br>State Pr<br>Country                        | 60<br>Ince<br>Code<br>rovince                                          | 55       | 3 40<br>John<br>Clifford Stree<br>London<br>123456<br>London<br>GB                      | 3                    | 180      | 0.396 |
| Shipper<br>Name<br>Street<br>City<br>Postal Code<br>State/Provinc.<br>Country<br>Contact Type                                                                     | •                         | Mohamme<br>Rawdah S<br>Jeddah<br>123456<br>Makkah<br>SA<br>TE             | ed<br>litreet |                   |                    | 2<br>Constr<br>Name<br>Street<br>City<br>Postal C<br>State Pr<br>Country<br>Contact             | 60<br>Inee<br>Code<br>rovince<br>r                                     | 55       | 5 40<br>John<br>Clifford Stree<br>London<br>123456<br>London<br>GB<br>TE                | 3                    | 180      | 0.396 |
| Shipper<br>Name<br>Street<br>City<br>Postal Code<br>State/Provinc-<br>Country<br>Contact Type<br>Contact Type                                                     | e                         | Mohamme<br>Rawdah S<br>Jeddah<br>123456<br>Makkah<br>SA<br>TE<br>00966000 | ed<br>Itreet  |                   |                    | 2<br>Consto<br>Name<br>Street<br>City<br>Postal C<br>State Pr<br>Country<br>Contact<br>Contact  | 60<br>Inde<br>Code<br>rovince<br>/<br>: Type<br>: Number               | 55       | 3 40<br>John<br>Clifford Stree<br>London<br>123456<br>London<br>GB<br>TE<br>00440000000 | 3<br>L               | 180      | 0.396 |
| Shipper<br>Name<br>Street<br>City<br>Postal Code<br>State Province<br>Country<br>Contact Type<br>Contact Numt<br>Remarks                                          | e                         | Mohamme<br>Rawdah S<br>Jeddah<br>123456<br>Makkah<br>SA<br>TE<br>00966000 | ed<br>Rreet   |                   |                    | 2<br>Conside<br>Name<br>Street<br>City<br>Postal (<br>State:Pr<br>Country<br>Contact<br>Contact | 60<br>Ince<br>Code<br>rovince<br>/<br>Type<br>Number                   | 55       | 5 40<br>John<br>Clifford Stree<br>London<br>123456<br>London<br>GB<br>TE<br>00440000000 | 3<br>L               | 180      | 0.396 |
| Shipper<br>Name<br>Street<br>City<br>Postal Code<br>State Provinc<br>Country<br>Contact Type<br>Contact Type<br>Contact Numb<br>Remarks<br>Selected 11            | e<br>Per<br>Inghts        | Mohamme<br>Rawdah S<br>Jeddah<br>123456<br>Makkah<br>SA<br>TE<br>00966000 | ed<br>Rreet   |                   |                    | 2<br>Name<br>Street<br>City<br>Postal C<br>State Pr<br>Country<br>Contact<br>Contact            | 60<br>Inee<br>Code<br>rovince<br>(<br>Type<br>Number                   | 55       | 5 40<br>John<br>Clifford Stree<br>London<br>123456<br>London<br>GB<br>TE<br>00440000000 | 3<br>L               | 180      | 0.396 |
| Shipper<br>Name<br>Street<br>City<br>Postal Code<br>State/Province<br>Country<br>Contact Type<br>Contact Type<br>Contact Numt<br>Remarks<br>Selected FI<br>Flight | e<br>ser<br>ights<br>Date | Mohamme<br>Rawdah S<br>Jeddah<br>123456<br>Makkah<br>SA<br>TE<br>00966000 | ed<br>Itreet  | Departure<br>Time | MD Arrival<br>Time | 2<br>Constit<br>Name<br>Street<br>City<br>Postal (<br>State:Pr<br>Country<br>Contact<br>Contact | 60<br>Incc<br>Code<br>rovince<br>r<br>Type<br>Number<br>Aircra<br>Type | 55<br>Ft | 5 40<br>John<br>Clifford Stree<br>London<br>123456<br>London<br>GB<br>TE<br>00440000000 | 3<br>1<br>00<br>Spac | 180      | D.396 |

• System response once you click "Confirm"

### AWB 065-21100601

Thank You!

Your reservation has been queued for manual processing.

Please check your booking request in a few minutes or contact us for further information.

# **Capturing AWB Data**

• Go to AIR WAYBILL from the main Manu to perform AWB data capture

### Enter the AWB number

| Enter Air Waybill :: View Air Waybill               |          |    |             |              |  |  |  |  |  |
|-----------------------------------------------------|----------|----|-------------|--------------|--|--|--|--|--|
| Air Waybill Information                             |          |    |             |              |  |  |  |  |  |
| _                                                   |          |    |             |              |  |  |  |  |  |
| Air Waybill                                         |          |    |             | Expand       |  |  |  |  |  |
| Prefix                                              | 065      | 35 |             |              |  |  |  |  |  |
| AWB                                                 | 21100601 | *  |             |              |  |  |  |  |  |
| 📕 🕂 Shipper                                         |          |    | Consignee   |              |  |  |  |  |  |
| 📕 🕂 Agent                                           |          |    | Also Notify |              |  |  |  |  |  |
| 📕 🕂 Flight                                          |          |    |             |              |  |  |  |  |  |
| 📕 🕂 Accounting                                      | J        |    |             |              |  |  |  |  |  |
| 📕 🕂 Weight / V                                      | olume/   |    |             |              |  |  |  |  |  |
| 📘 🕂 Charges                                         |          |    |             |              |  |  |  |  |  |
| 📘 🕂 Customs                                         |          |    |             |              |  |  |  |  |  |
| 📘 🕂 Completion                                      | n        |    |             |              |  |  |  |  |  |
| I have read and agree to the Conditions of Contract |          |    |             |              |  |  |  |  |  |
| Save as Template                                    |          |    |             | Submit Reset |  |  |  |  |  |

• Shipper/Consignee

Insert the Shipper and Consignee information

|                |              | Ai    | ir Waybil | I Information  |
|----------------|--------------|-------|-----------|----------------|
| 📕 Air Waybill  | 11.4         | - 112 |           |                |
| Prefix         | 065          | •     |           |                |
| AWB            | 21100601     | + 1   |           |                |
| 5hipper        |              |       |           | Consignee      |
| Account        |              |       |           | Account        |
| Name           | Mohammed     |       | . 0       | Name           |
| Street         | Rawdah Stre  | et    | *         | Street         |
| City           | Jeddah       |       | •         | City           |
| Postal Code    | 123456       |       |           | Postal Code    |
| State/Province | Makkah       |       |           | State/Province |
| Country        | Saudi Arabia | (SA)  | *         | Country        |
| Contact Type   | Telephone    | Ŷ     |           | Contact Type   |
| Contact Number | 00966000000  | 000   |           | Contact Numb   |
| Agent          |              |       |           | Also Notify    |
| 📕 🕂 Flight     |              |       |           |                |
| Account        | ting         |       |           |                |
| 📕 🕂 Weight     | / Volume     |       |           |                |
| 🚺 🚺 Charge     |              |       |           |                |
| 🚺 🚺 Custom     | \$           |       |           |                |
| Comple         | tion         |       |           |                |

I have read and agree to the Conditions of Contract

Save as Template

Expand

| Clifford Street     |   | * |
|---------------------|---|---|
| London              |   | - |
| 123456              |   |   |
| London              |   | ] |
| United Kingdom (GB) | Ŷ |   |
| Telephone           | Y | ] |
| 0044000000000       |   | 1 |
|                     |   |   |
|                     |   |   |
|                     |   |   |
|                     |   |   |
|                     |   |   |
|                     |   |   |
|                     |   |   |

- Agent information
- Complete Agent details if required

| Enter Air Waybill :: | View Air Wayb    | ill               |            |                |              |
|----------------------|------------------|-------------------|------------|----------------|--------------|
|                      |                  | A                 | ir Waybill | Information    |              |
| Air Waybill          | _                | _                 | -          | _              | Expand       |
| Prefix               | 065              | *                 |            |                |              |
| AWB                  | 21100601         | *                 |            |                |              |
| 📕 🕂 Shipper          |                  |                   |            | Consignee      |              |
| 📕 - Agent            |                  |                   |            | Also Notify    |              |
| Account              |                  |                   | ]          | Name           |              |
| ΙΑΤΑ                 | 1234567          |                   | *          | Street         |              |
| CASS                 |                  |                   | ]          | City           |              |
| Name                 | Cargo Web Test   | t                 | *          | Postal Code    |              |
| Place                | Jeddah           |                   | *          | State/Province |              |
|                      |                  |                   |            | Country        | ¥            |
|                      |                  |                   |            | Contact Type   | ¥            |
|                      |                  |                   | _          | Contact Number |              |
| + Flight             |                  |                   |            |                |              |
| Accounting           | 9                |                   |            |                |              |
| + Weight / V         | oiume            |                   |            |                |              |
| + Customs            |                  |                   |            |                |              |
| + Completion         | n                |                   |            |                |              |
|                      |                  |                   |            |                |              |
| □ I have read and ag | ree to the Condi | tions of Contract |            |                |              |
| Save as Template     |                  |                   |            |                | Submit Reset |

### Flights

Flight details will be updated from the booking record

| Air Waybill         Prefix       065         Airwo       21100601         21100601       •         Consignee       Also Notify         + Agent       Also Notify         - Flight       Also Notify         AWB Consignment Details       -         Origin       Jeddah King Abdulaziz Airport (JED) - Saudi, •         Destination       London Heathrow (LHR) • United Kingdom [Gi         Segment Off Point       LHR         Ist Seg Off Point *       LHR         2nd Seg Off Point       LHR         + Accounting       Special Handling Information         + Accounting       -         + Weight / Volume       -         + Charges       -                              | 5   100601  Consignee Also Notify  tails  iddah King Abdulaziz Airport (JED) - Saudi  imada Heathrow (LHR) - United Kingdom [G]  imada Heathrow (LHR) - United Kingdom [G]  imada Airport Carrier  LHR SV  Tue                                                                      | Air Waybill   Pretix   065   W/B   21100601   Shipper   Consignee    Agent   Also Notify   Flight Booking   Origin   Jeddah King Abdulaziz Airport (JED) - Saudi, *   Destination   London Heathrow (LHR) - United Kingdom [G] *   Special Handling   Special Handling   Special Handling   Special Handling Information   Special Handling Information   * Accounting   * Accounting   * Charges   * Completion                                                                                                    |                  |                                          |                     |                  | and the second second | 1000   |              |       |           |       |
|----------------------------------------------------------------------------------------------------|----------------------------------------------------------------------------------------------------|----------------------------------------------------------------------------------------------------|------------------|------------------------------------------|---------------------|------------------|-----------------------|--------|--------------|-------|-----------|-------|
| Pretix 065   WB 21100601   + Shipper   Consignee   + Agent   Also Notify                                                                                                    | 5 • • • • • • • • • • • • • • • • • • •                                                                                                    | rrefix 065 •<br>W00 21100601 •<br><b>Shipper</b> Consignee<br>Agent Agent Also Notify<br>Flight Booking<br>Origin Jeddah King Abdulaziz Airport (JED) - Saudi •<br>Destination London Heathrow (LHR) - United Kingdom (Gi •<br>Flight Booking<br>Carrier Flight Date<br>SV • 103 • 04SEP2014 • •<br>Special Handling<br>Segment Off Point Airport Carrier<br>1at Seg Off Point LHR SV<br>2nd Seg Off Point LHR SV<br>2nd Seg Off Point Carrier<br>t Accounting<br>+ Accounting<br>+ Weight / Volume<br>Carrier Carrier<br>Carrier Carrier<br>Carrier<br>Carrier | Air Waybill      |                                          |                     |                  |                       |        |              |       |           | Exp   |
| W0       21100601       •         +       Shipper       Consignee         Agent       Also Notify         +       Agent       Also Notify         -       Flight       Bate         AVB Consignment Details       Flight Booking         Origin       Jeddah King Abdulaziz Airport (JED) - Saudi.       Flight Booking         Destination       London Heathrow (LHR) - United Kingdom [G]       System         Routing       Special Handling       Special Handling         segment Off Point       LHR       SV       2nd Seg Off Point         +       Accounting       Special Handling Information         +       Meight / Volume       Carrier         +       Charges | Image: Special Handling                                                                                                    | W0 2110061     + Shipper Consignee     + Agent Also Notify     • Flight     AVB Consignment Details     Origin   Jeddah King Abdulaziz Airport (JED) - Saudi =   Destination     London Heathrow (LHR) - United Kingdom [G] =     Flight Booking   Carrier   Flight Booking   Carrier   Segment Off Point   LHR   Syecial Handling   Special Handling   Special Handling   Special Handling   Special Handling     Special Handling        Special Handling     Special Handling        Special Handling           Special Handling                                                                                                    | refix            | 065                                      |                     |                  |                       |        |              |       |           | - V   |
| +     Shipper     Consignee       +     Agent     Also Notify       -     Flight       AVB Consignment Details     Flight Booking       Drigin     Jeddah King Abdulaziz Airport (JED) - Saudi -       Destination     London Heathrow (LHR) - United Kingdom [GI -       Segment Off Point     Airport       Segment Off Point *     LHR       Sv     2nd Seg Off Point       +     Accounting       +     Accounting       +     Meight / Volume                                                                                                    | Consignee       Also Notify       tails       iddah King Abdulaziz Airport (JED) - Saudi, =       ondon Heathrow (LHR) - United Kingdom (Gi =       int     Airport       LHR     SV       Special Handling       Special Handling                                                  | + Shipper Consignee   + Agent Also Notify     AV/B Consignment Details   Origin Jeddah King Abdulaziz Airport (JED) - Saudi, *   Destination London Heathrow (LHR) - United Kingdom [Gi *     Segment Off Point   Ist Seg Off Point *   LHR   Sy 2nd Seg Off Point *   HR   * Accounting   + Accounting   + Charges   + Charges   + Customs   + Completion                                                                                                    | WB               | 21100601                                 |                     |                  |                       |        |              |       |           |       |
| +     Agent     Also Notify       -     Flight       AWB Consignment Details     -       Origin     Jeddah King Abdulaziz Airport (JED) - Saudi -       Destination     London Heathrow (LHR) - United Kingdom [G] +       Routing     Special Handling       Segment Off Point     Airport       1st Seg Off Point *     LHR       2nd Seg Off Point     LHR       +     Accounting       +     Meight / Volume       +     Charges                                                                                                    | Also Notify  tails  iddah King Abdulaziz Airport (JED) - Saudi *  indon Heathrow (LHR) - United Kingdom [G] *  int Airport Carrier  LHR SV  me                                                                                                    | ++ Agent Also Notify      Flight       AVB Consignment Details         Origin Jeddah King Abdulaziz Airport (JED) - Saudi. *   bestination London Heathrow (LHR) - United Kingdom [G] * <b>Routing</b> segment Off Point    1at Seg Off Point *   LHR   SV      ** Accounting     +* Accounting     +* Veight / Volume    +* Charges    +* Customs    +* Completion                                                                                                    | + Shipper        | r                                        |                     |                  | Consigne              | e      |              |       |           |       |
| Image: Segment Off Point       Airport       Carrier       Flight Booking         Routing       Segment Off Point       Airport       Carrier       Flight Booking         Segment Off Point       Airport       Carrier       Flight Booking         Segment Off Point       Airport       Carrier       Special Handling         Special Handling       Special Handling       Special Handling         +       Accounting       Special Handling       Special Handling         +       Accounting       Special Handling       Special Handling         +       Accounting       Special Handling       Special Handling                                                     | Italis       Flight Booking         Inddah King Abdulaziz Airport (JED) - Saudi -       Carrier         Indon Heathrow (LHR) - United Kingdom (G)       IU3 -         Int       Airport         LHR       SV         SV       Special Handling         Special Handling Information | Image: Plight         AWB Consignment Details         Origin       Jeddah King Abdulaziz Airport (JED) - Saudi. *         Destination       London Heathrow (LHR) - United Kingdom [Gi *         Routing       Segment Off Point         Segment Off Point *       LHR         Ist Seg Off Point *       LHR         Ind Seg Off Point *       LHR         It Seg Off Point *       LHR         It Accounting       Special Handling         It Costoms       Completion         It have read and agree to the Conditions of Contract                                                                                                    | + Agent          |                                          |                     |                  | Also Not              | fv     |              |       |           |       |
| AWB Consignment Details Origin Jeddah King Abdulaziz Airport (JED) - Saudi. Destination London Heathrow (LHR) - United Kingdom [G]  Routing Segment Off Point Airport Carrier SV 103 04SEP2014 Special Handling Special Handling Special Handling Special Handling Information + Accounting + Charges                                                                                                    | Special Handling       Special Handling       Special Handling                                                                                                    | AWB Consignment Details   Origin   Jeddah King Abdulaziz Airport (JED) - Saudi, *   Destination   London Heathrow (LHR) - United Kingdom (G(*)     Routing   Segment Off Point *   LHR   Sv   It Seg Off Point *     LHR   Sv                                                                                                    | 🔄 Flight         |                                          |                     |                  |                       |        |              |       |           |       |
| Origin       Jeddah King Abdulaziz Airport (JED) - Saudi -       Carrier       Flight       Date         Destination       London Heathrow (LHR) - United Kingdom [G] -       SV -       103 -       04SEP2014         Routing       Segment Off Point       Airport       Carrier       Special Handling         Segment Off Point *       LHR       SV       Special Handling Information         +       Accounting       ************************************                                                                                                    | Addah King Abdulaziz Airport (JED) - Saudi -<br>ondon Heathrow (LHR) - United Kingdom [G] -<br>int Airport Carrier<br>LHR SV<br>                                                                                                    | Origin Jeddah King Abdulaziz Airport (JED) - Saudi, *   Destination London Heathrow (LHR) - United Kingdom [G] *     Routing   Segment Off Point   Airport   Carrier   It Seg Off Point *   LHR   SV   Special Handling Information   *   Accounting     *   Accounting     *   *   *   Charges     *   Completion     It have read and agree to the Conditions of Contract                                                                                                    | AWB Consignm     | nent Details                             |                     |                  | Flight                | Book   | cing         |       |           |       |
| Destination       London Heathrow (LHR) - United Kingdom [G]         Routing       Special Handling         Segment Off Point       Airport         1st Seg Off Point       LHR         2nd Seg Off Point       LHR         + Accounting         + Weight / Volume         + Charges                                                                                                    | Airport Carrier LHR SV Special Handling Special Handling Special Handling Special Handling Special Handling                                                                                                    | Destination London Heathrow (LHR) - United Kingdom [G]     Routing   Segment Off Point   Airport   Carrier   Ist Seg Off Point   LHR   SV   2nd Seg Off Point                                                                                                    | Origin           | Jeddah Kin                               | g Abdulaziz Airport | (JED) - Saudi -  | Carrier               |        | Flight       |       | Date      |       |
| Routing     Segment Off Point     Airport     Carrier       1st Seg Off Point *     LHR     SV       2nd Seg Off Point                                                                                                    | int Airport Carrier Special Handling Information                                                                                                    | Routing       Special Handling         Segment Off Point       Airport         1st Seg Off Point       LHR         System       Special Handling Information         ** Accounting         ** Charges         ** Clastoms         ** Completion         1 have read and agree to the Conditions of Contract                                                                                                    | Destination      | London He                                | athrow (LHR) - Unit | ed Kingdom [GI = | SV                    |        | 103          |       | 04SEP2014 |       |
| Segment Off Point     Airport     Carrier       1st Seg Off Point *     LHR     SV       2nd Seg Off Point     SV       +     Accounting       +     Veight / Volume       +     Charges                                                                                                    | Special Handling       LHR     SV                                                                                                    | Routing   Segment Off Point   1st Seg Off Point   1st Seg Off Point     LHR   Sycial Handling Information     Special Handling Information     Special Handling Information <td< td=""><td></td><td>2 - 10 - 10 - 10 - 10 - 10 - 10 - 10 - 1</td><td></td><td></td><td></td><td></td><td></td><td></td><td></td><td>Clear</td></td<>                                                                                                    |                  | 2 - 10 - 10 - 10 - 10 - 10 - 10 - 10 - 1 |                     |                  |                       |        |              |       |           | Clear |
| Segment Off Point     Airport     Carrier       1st Seg Off Point     LHR     SV       2nd Seg Off Point                                                                                                    | Int Airport Carrier Special Handling Information                                                                                                    | Segment Off Point       Airport       Carrier         1st Seg Off Point       LHR       SV         2nd Seg Off Point                                                                                                    | Routing          |                                          |                     |                  | Specia                | al Hai | ndling       |       |           |       |
| Ist Seg Off Point *     LHR     SV       2nd Seg Off Point                                                                                                    |                                                                                                    | Ist Seg Off Point     LHR     SV       Ind Seg Off Point     Image: Stress stress s                                                                                                    | Seame            | of Off Point                             | Airport             | Carner           | Special               | Hand   | ino Inform   | ation |           |       |
| 2nd Seg Off Point + Accounting + Weight / Volume + Charges                                                                                                    | me                                                                                                    | 2rid Seg Off Point         +       Accounting         +       Weight / Volume         +       Charges         +       Customs         +       Completion         I have read and agree to the Conditions of Contract                                                                                                    | 1st Seg Off Poin | t *                                      | LHR                 | SV               |                       |        | and an early |       |           |       |
| Accounting + Weight / Volume + Charges                                                                                                    |                                                                                                    | +       Accounting         +       Weight / Volume         +       Charges         +       Customs         +       Completion         I have read and agree to the Conditions of Contract                                                                                                    | 2nd Seg Off Poir | nt                                       |                     | 1 i              |                       |        |              |       |           |       |
| +     Accounting       +     Weight / Volume       +     Charges                                                                                                    | me                                                                                                    | + Accounting     + Weight / Volume     + Charges     + Customs     + Completion     + Completion     + the conditions of Contract                                                                                                    | Manus Second     | Mine<br>Mine                             | A                   | ( <b>1</b> )     |                       |        |              |       |           |       |
| + Weight / Volume                                                                                                    | me                                                                                                    | + Weight / Volume      + Charges      + Charges      + Completion      the conditions of Contract                                                                                                    | + Accoun         | ting                                     |                     |                  |                       |        |              |       |           |       |
| Charges                                                                                                    |                                                                                                    |                                                                                                    | Weight           | / Volume                                 |                     |                  |                       |        |              |       |           |       |
|                                                                                                    |                                                                                                    | Completion I have read and agree to the Conditions of Contract                                                                                                    | + Charge         | <b>3</b> 77                              |                     |                  |                       |        |              |       |           |       |
| Let Customs                                                                                                    |                                                                                                    | I have read and agree to the Conditions of Contract                                                                                                    | E Custom         | 15                                       |                     |                  |                       |        |              |       |           |       |
| Completion                                                                                                    |                                                                                                    | I have read and agree to the Conditions of Contract                                                                                                    | Comple           | tion                                     |                     |                  |                       |        |              |       |           |       |

### Accounting

Insert Currency Code and Charge Code Currency Code: Saudi Arabia, Riyal (SAR)

Charge Code: PX – All Charges Prepaid Credit

| Enter Air Wa | ybill :: View Air Wayb | ill                    |            |                                   |        |             |         |              |           |        |   |
|--------------|------------------------|------------------------|------------|-----------------------------------|--------|-------------|---------|--------------|-----------|--------|---|
|              |                        | Air V                  | Vaybill In | formation                         |        |             |         |              |           |        |   |
| at a words   |                        |                        |            | _                                 |        | _           |         |              | _         | E      | - |
| Air Waybi    |                        |                        |            |                                   |        |             |         |              |           | Expand | 1 |
| Prefix       | 065                    | *                      |            |                                   |        |             |         |              |           |        |   |
| AWB          | 21100601               | *                      |            |                                   |        |             |         |              |           |        |   |
| 📕 🕂 Shi      | pper                   |                        | c          | onsignee                          |        |             |         |              |           |        |   |
| 📕 🕂 Age      | ent                    |                        | 4          | lso Notify                        |        |             |         |              |           |        |   |
| 📕 + Flig     | ht                     |                        |            |                                   |        |             |         |              |           |        |   |
| - Acc        | ounting                |                        |            |                                   |        |             |         |              |           |        |   |
| Accounting   | g Information          |                        |            | Charge Declara                    | tion   |             |         |              |           |        |   |
| Accounting I | nformation ID          | Accounting Information |            | Currency Code Saudi Arabia, Riyal |        |             |         | )            |           | *      |   |
|              | ~                      |                        |            | Charge Code                       | PX -   | All Charges | Prepaid | Crea         | dit       | ~      |   |
|              | ×                      |                        |            | 1M-1-6407-1                       |        |             | 0       |              |           |        |   |
|              | ×                      |                        |            |                                   | `olloc | +           | Other C | narg<br>Daid |           |        |   |
|              | V                      |                        |            | Sprepaid OC                       | onec   |             | OFIC    | Jaiu         | Collect   |        |   |
|              |                        |                        |            | Value For Carriage                |        | Value For C | ustoms  |              | Insurance |        |   |
|              |                        |                        |            | 0                                 | *      | 0           |         | *            | 0         | *      |   |
| t We         | iaht / Volume          |                        |            |                                   |        |             |         |              |           |        |   |
|              |                        |                        |            |                                   |        |             |         |              |           |        |   |
|              | toms                   |                        |            |                                   |        |             |         |              |           |        |   |
|              | noletion               |                        |            |                                   |        |             |         |              |           |        |   |
|              | npretton               |                        |            |                                   |        |             |         |              |           |        |   |
| I have read  | and agree to the Condi | tions of Contract      |            |                                   |        |             |         |              |           |        |   |
| Save as Ten  | nplate                 |                        |            |                                   |        |             |         |              | Submit    | Reset  | ٦ |

• Weight / Volume:

Weight and Volume details will be updated from the booking record

|        |               |                                                                                                    |           | Air Waybi | ll Informat         | ion                  |                |       |                 |  |  |
|--------|---------------|----------------------------------------------------------------------------------------------------|-----------|-----------|---------------------|----------------------|----------------|-------|-----------------|--|--|
| Air W  | aybill        | _                                                                                                    |           | _         | -                   | _                    | -              | _     | Exp             |  |  |
| Prefix |               | 065                                                                                                    |           |           |                     |                      |                |       |                 |  |  |
| AWB    |               | 21100601                                                                                                    |           |           |                     |                      |                |       |                 |  |  |
| +      | Shipper       | - Berlinsen og ser att ser att |           |           | Consign             | ee                   |                |       |                 |  |  |
| (4)    | Agent         |                                                                                                    |           |           | Also Not            | lify                 |                |       |                 |  |  |
| +      | Tlight        |                                                                                                    |           |           |                     |                      |                |       |                 |  |  |
|        | Accounti      | ng                                                                                                    |           |           |                     |                      |                |       |                 |  |  |
|        | Weight /      | Volume                                                                                                    |           |           |                     |                      |                |       |                 |  |  |
| Pieces | Gros<br>Weigt | s<br>it                                                                                                    | Rate Clas | \$        | Commodity<br>Number | Chargeable<br>Weight | Rate<br>Charge | Total | Nature of Goods |  |  |
|        | - 380.0       | - 00                                                                                                    |           | ÷         |                     |                      |                |       |                 |  |  |
|        |               |                                                                                                    |           | ¥         |                     |                      |                |       |                 |  |  |
|        |               |                                                                                                    |           | v         |                     |                      |                |       |                 |  |  |
|        |               |                                                                                                    |           | V         |                     | -                    |                |       |                 |  |  |
|        |               | 1.0                                                                                                    |           | v         |                     |                      |                |       |                 |  |  |
|        |               |                                                                                                    |           | (v)       |                     |                      |                |       |                 |  |  |
|        |               | -                                                                                                    |           | (v)       |                     |                      | l li           |       |                 |  |  |
|        |               |                                                                                                    |           | v         |                     |                      |                |       |                 |  |  |
|        |               |                                                                                                    |           | v         |                     |                      |                |       |                 |  |  |
|        |               |                                                                                                    |           | v         |                     |                      |                |       |                 |  |  |
|        |               |                                                                                                    |           | v         |                     |                      |                |       |                 |  |  |
|        |               |                                                                                                    |           |           |                     |                      | Total          |       |                 |  |  |
| Shippe | r Load An     | d Count (SL)                                                                                                    | (C)       |           |                     |                      |                |       |                 |  |  |
| Pieces |               |                                                                                                    |           |           |                     |                      |                |       |                 |  |  |
|        |               |                                                                                                    |           |           |                     |                      |                |       |                 |  |  |
| Harmo  | nised Con     | modity Cod                                                                                                    | es        |           |                     |                      |                |       |                 |  |  |
|        |               |                                                                                                    |           |           |                     |                      |                |       |                 |  |  |

### Other Charges:

Update the Other Charges as required

| nter Air Waybill :: | View Air Wayb   | ill          |               |                     |         |                        |                   |              |        |  |
|---------------------|-----------------|--------------|---------------|---------------------|---------|------------------------|-------------------|--------------|--------|--|
|                     |                 |              | A             | \ir Waybill Informa | tion    |                        |                   |              |        |  |
| Air Waybill         |                 | _            |               |                     |         |                        |                   |              | Expan  |  |
| efix                | 065             | *            |               |                     |         |                        |                   |              | Схран  |  |
| WB                  | 21100601        | ] *          |               |                     |         |                        |                   |              |        |  |
| + Shinner           | 21100001        |              | _             | Consign             | lee     | _                      | _                 |              |        |  |
| + Agent             |                 |              |               | Also No             | tify    |                        |                   |              |        |  |
| + Flight            |                 |              |               |                     |         |                        |                   |              |        |  |
| + Accountin         | g               |              |               |                     |         |                        |                   |              |        |  |
| + Weight / \        | -<br>Volume     |              |               |                     |         |                        |                   |              |        |  |
| - Charges           |                 |              |               |                     |         |                        |                   |              |        |  |
| Prepaid             |                 | Colle        | ect           |                     | – CC Ch | arges In Desti         | nation Currency — |              |        |  |
| Weight Charge       |                 | Weigh        | ot Charge     |                     | Currer  | icy Code               |                   |              |        |  |
| Valuation Charge    |                 | Valua        | tion Charge   |                     |         |                        |                   |              | ~      |  |
| Tay                 |                 | Tax          | don enarge    |                     | Conve   | rsion Rate             |                   |              |        |  |
| Due Agent           | 0               | Due A        | gent          | 0                   | Charge  | es in Destination (    | Currency          |              |        |  |
| Due Carrier         | 40              | Due C        | Due Carrier 0 |                     |         | Charges At Destination |                   |              |        |  |
| Total               | 40              | Total        |               | 0                   | Total C | ollection Charge       |                   |              |        |  |
|                     | 10              |              |               | •                   |         |                        |                   |              |        |  |
| Other Charges -     |                 |              |               |                     |         |                        |                   |              |        |  |
| Charge Type         | Charge          | Code         | Amount        | Charge Code         | e       | Amount                 | Charge Code       |              | Amount |  |
| Carrier-PPD 🗸       | MY - Miscelland | ous Due Is 👻 | 25            |                     | $\sim$  |                        |                   | $\sim$       |        |  |
|                     |                 | *            |               |                     | $\sim$  |                        |                   | $\sim$       |        |  |
|                     |                 | ~            |               |                     | $\sim$  |                        |                   | $\sim$       |        |  |
|                     |                 |              | 1             |                     |         |                        |                   |              |        |  |
| Carrier-PPD V       | harge 🗸         | 15           |               | ×                   |         |                        | ×                 |              |        |  |
|                     |                 | ~            |               |                     | ~       |                        |                   | ×            |        |  |
|                     |                 | $\sim$       |               |                     | $\sim$  |                        |                   | $\mathbf{v}$ |        |  |

- Agree to the Condition of Contract
- AWB Data Entry Submission

|                |              |   | Air Waybill Information |
|----------------|--------------|---|-------------------------|
| 🚺 Air Waybill  |              |   |                         |
| Prefix         | 065          | 1 |                         |
| AWB            | 21100601     |   |                         |
| + Ship         | per          |   | Consignee               |
| + Age          | ut.          |   | Also Notify             |
| 📕 🕂 + 🔤 F ligt | H.           |   |                         |
| Acco           | unting       |   |                         |
| 🚺 🕂 Weig       | pht / Volume |   |                         |
| + Char         | yes          |   |                         |
| + Cust         | oms          |   |                         |
| + Com          | pletion      |   |                         |

I have read and agree to the Conditions of Contract

Save as Template

| _ | _            |
|---|--------------|
|   | Evened       |
|   | EXpana       |
|   |              |
|   |              |
|   |              |
|   |              |
|   |              |
|   |              |
|   |              |
|   | Submit Reset |

# Printing AWB on A4 Format

### • FWB contains all AWB information will be generated and sent to the Saudia Cargo system

| _ / | Vir Waybill Complete                     |
|-----|------------------------------------------|
| ſ   | in waybin complete                       |
|     | Your Air Waybill Has Been Submitted.     |
|     | QN USCFMXS                               |
|     | .USCGZX5 030846                          |
|     | FWB/16 SV                                |
|     | 065-21100601JEDLHR/T7K380                |
|     | FLT/SV103/04                             |
|     | RTG/LHRSV                                |
|     | SHP<br>MOLANMED                          |
|     |                                          |
|     |                                          |
|     | /SA/123456/TE/0096600000000              |
|     | CNE                                      |
|     | /JOHN                                    |
|     | /CLIFFORD STREET                         |
|     | /LONDON/LONDON                           |
|     | /GB/123455/TE/004400000000               |
|     | AGI//123496/                             |
|     |                                          |
|     |                                          |
|     | RTD/1/P7/K380.00                         |
|     | OTH/P/MYC25                              |
|     | /P/SCC15                                 |
|     | PPD                                      |
|     | /0A0/0C40/CT40                           |
|     |                                          |
|     |                                          |
|     | ISO/USSET17/2007/II/II/UIAMINED ADDOLLAN |
|     | SPH/WEB/HEA                              |
|     |                                          |

Print Conditions of Contract

Print Paper Copy of Air Waybill

| 065                    | 2110                                                | 0601                       |               |               |        |    |                  |            |                       |               |                     |
|------------------------|-----------------------------------------------------|----------------------------|---------------|---------------|--------|----|------------------|------------|-----------------------|---------------|---------------------|
| Englant to             | me and Address                                      |                            | thippen.      | Account Num   | ter.   |    |                  | NOTINE     | OOTWBU                | 6             |                     |
| Comp                   | my Mohammed                                         |                            | <u> </u>      |               |        | -  |                  | Air V      | Vayb                  | ill           |                     |
| Adda                   | ess: Rawdah Street<br>Saddah                        |                            | Sam           | Destace       | Make   |    |                  | 100URD     |                       |               |                     |
| Count<br>Tel 1         | EY: SA                                              | 90                         |               |               |        |    |                  | Copies     | 2 and 3               | C D IN ALL MA | ytil en             |
| and the second         | Name and Address                                    |                            | Consigne      | e's Account N | writer |    |                  | 1110       | ed that to<br>purplic | 1000          | cover               |
| Come                   | any labe                                            |                            |               |               |        |    |                  | CARRE      | CTIONE /<br>O VIA INT | PERMIT        | ANE I               |
| Adda<br>Sity:          | ess: Clafford Street<br>London                      |                            | Son           | • Province    | Leade  | s  |                  | ATTEN      | NON IS C              | August To     | treit in<br>Ry hy i |
| Tel S                  | anher 00440000000                                   | 0                          |               |               |        | _  |                  |            |                       |               |                     |
| Camp                   | ar's Agent Name and Chy<br>papy: Cargo Web Test     |                            |               |               |        |    |                  | Accura     | ng telaring           | dun           |                     |
| Netta Wil              | 1 Case                                              |                            | Account 1     |               |        |    |                  |            |                       |               |                     |
| 1234567                |                                                     |                            |               |               |        |    |                  |            |                       |               |                     |
| Jeddah K               | untun jass. Orres Carnet<br>Ing Abdulasis Aispert ( | Ind Requests<br>(ED) - Saw | is Antis (    | [SA]          |        |    |                  |            |                       |               |                     |
| Se .                   | By File Carlor 🔨 🖄                                  | ung and Deal               | 100           |               | by .   | •  | *                | Curren     | 4 DH0                 | WINK.         | 0                   |
| LHR.                   | SAUDI AIRLINES C.                                   | 4250                       |               | 1 UR          | 5V     | Ļ  | <u> </u>         | SAR.       | 25                    | 2             | 151                 |
| London 1               | Sections (LID) - Unite                              | d Kingless                 | (OB)          | 03/04SEP      |        |    |                  |            | 303                   | x             |                     |
| familing int           | urradiun.                                           |                            |               |               |        |    |                  |            |                       |               |                     |
| REA                    |                                                     |                            |               |               |        |    |                  |            |                       |               |                     |
| No. of<br>Paces<br>RCP | Cross Weight                                        | Common Real                | , –           | Chargest      | u miye | Ī  | ha               | $\leq$     |                       | Tele          |                     |
| 7                      | 380.00 K                                            |                            |               |               |        | 1  |                  | -          |                       |               |                     |
|                        |                                                     |                            |               |               |        |    |                  |            |                       |               |                     |
| ,                      | 380                                                 |                            |               |               |        |    |                  | 1          |                       | 0             |                     |
| 120                    |                                                     | Charge                     | <i>_</i>      | Come          | П      | Ú. | Chargen (D       | M          | 25                    |               |                     |
|                        | 100.0                                               | or Charge                  | _             |               | _      |    |                  |            |                       |               |                     |
|                        |                                                     |                            |               |               |        |    |                  |            |                       |               |                     |
|                        | _                                                   | 100                        | _             |               |        |    |                  |            |                       |               |                     |
|                        | Thereard                                            | Tar po Cur A               | 14            |               |        | 50 | oper certifies t | tat the p  | articula<br>I, such   | rs on the f   |                     |
|                        | Touronard                                           | ingen Den Co               |               |               | $\neg$ | an | londing to the a | ophato     | e Dang                | erous Goo     | ds fie              |
|                        | ,                                                   | -                          |               | 0             | -      |    |                  |            |                       |               | 360                 |
| ~                      | TakiPapit                                           |                            | Trial C       | and a         | 7      | _  |                  |            |                       |               | Squat               |
|                        | 40                                                  |                            | 0             | -             |        |    |                  |            |                       |               |                     |
| - 0                    |                                                     | 100                        | - angles of t |               |        |    | Conseption in a  | (<br>Dene) |                       |               | 3ed<br># /*         |
|                        |                                                     |                            | (herper of (  | estration     | 7      |    | Take Caller      | Charges    | _                     |               |                     |
| Parcer                 | ne s see ong al Destination                         |                            |               |               |        |    |                  |            |                       |               |                     |
|                        |                                                     |                            |               |               |        |    |                  |            |                       |               |                     |

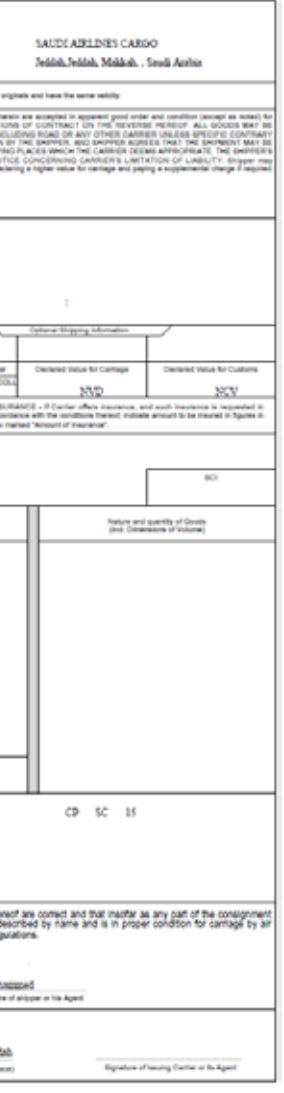

### NOTICE CONCERNING CARRIERS' LIMITATION OF LIABILITY

If the carriage involves an ultimate destination or stop in a country other than the country of departure, the Montreal Convention or the Warsaw Convention may be applicable to the liability of the Carrier in respect of loss of, damage or delay to cargo. Carrier's limitation of liability in accordance with those Conventions shall be as set forth in subparagraph 4 unless a higher value is declared.

### CONDITIONS OF CONTRACT

1. In this contract and the Notices appearing hereon

CARRER includes the air carrier issuing this air waybil and all carriers that are unpaid. carry or undertake to carry the cargo or perform any other services related to 6.18.1 For cargo accepted for carriage, the Warsaw Convention and the such carriage.

International Monetary Fund.

WARSAW CONVENTION means whichever of the following instruments is applicable to the contract of carriage.

the Convention for the Unification of Certain Rules Relating to International Carriage by Air, signed at Warsaw, 12 October 1929; that Convention as amended at The Hague on 28 September 1955;

1, 2, or 4 (1975) as the case may be.

MONTREAL CONVENTION means the Convention for the Unification of Certain, weight of the package or packages concerned. Rules for International Carriage by Air, done at Montreal on 28 May 1999 2./ 2.1 Carriage is subject to the rules relating to liability established by the Warsaw Convention or the Nontreal Convention unless such carriage is not 7.2.1 in the case of loss of, damage or delay to a shipment, the weight to be "international carriage" as defined by the applicable Conventions

services performed by each Carrier are subject to

2.2.1 applicable laws and povernment regulations: and arrival stated therein) and applicable tariffs of such Carrier, which are package shall be the weight of the entire package. sales offices from which it operates regular services. When carriage is

receive a free copy of the Carrier's conditions of carriage. The Carrier's conditions of carriage include, but are not limited to: 2.2.2.1 limits on the Carrier's liability for loss, damage or delay of goods.

including fragile or perishable goods;

2.2.2.2 claims restrictions, including time periods within which shippers or consignees must file a claim or bring an action against the Carrier for its acts or omissions, or those of its agents;

2.2.2.3 rights, if any, of the Carrier to change the terms of the contract, 2.2.2.4 rules about Carrier's right to refuse to carry:

2.2.2.5 rights of the Carrier and limitations concerning delay or failure to perform service, including schedule changes, substitution of alternate Carrier condition and in accordance with the contract of carriage or aircraft and rerouting.

3. The agreed stopping places (which may be altered by Carrier in case of necessity) are those places, except the place of departure and place of destination, set forth on the face hereof or shown in Carrier's timetables as 10.1.1 in the case of damage to the cargo, immediately after discovery of the by several successive Carriers is reparded as a single operation. 4. For carriage to which the Montreal Convention does not apply. Carrier's tability limitation for cargo lost, damaged or delayed shall be 19 SDRs per klogram unless a greater per klogram monetary limit is provided in any applicable Convention or in Carrier's tariffs or general conditions of carriage. days from the date of receipt of the cargo for transportation by the Carrier. the written consent of the shipper, the shipper guarantees payment of all or to the first Carrier or to the last Carrier or to the Carrier, which performed charges for the carriage due in accordance with Carrier's tanff, conditions of the carriage during which the loss, damage or delay took place. carriage and related regulations, applicable laws (including national laws implementing the Warsaw Convention and the Montreal Convention), government regulations, orders and requirements.

5.2 When no part of the consignment is delivered, a claim with respect to such consignment will be considered even though transportation charges thereon

Montreal Convention permit shipper to increase the limitation of liability by SPECIAL DRAWING RIGHT (SDR) is a Special Drawing Right as defined by the declaring a higher value for carriage and paying a supplemental charge if required.

6.2 In carriage to which neither the Warsaw Convention nor the Montreal Convention applies Carner shall, in accordance with the procedures set forth in its general conditions of carriage and applicable tariffs, permit shipper to increase the limitation of lability by declaring a higher value for carriage and paying a supplemental charge if so required.

that Convention as amended at The Hague 1955 and by Montreal Protocol No. 7.7.1 In cases of loss of, damage or delay to part of the cargo, the weight to be taken into account in determining Carrier's limit of liability shall be only the

> 7.2 Notwithstanding any other provisions, for "foreign air transportation" as defined by the U.S. Transportation Code:

used in determining Carrier's limit of liability shall be the weight which is used 2.2 To the extent not in conflict with the foregoing, carriage and other related to determine the charge for carriage of such shipment, and

7.2.2 in the case of loss of, damage or delay to a part of a shipment, the

shipment weight in 7.2.1 shall be prorated to the packages covered by the 2.2.2 provisions contained in the air waybill. Carrier's conditions of carriage same air waybill whose value is affected by the loss, damage or delay. The and related rules, regulations, and timetables (but not the times of departure weight applicable in the case of loss or damage to one or more articles in a

made part hereof, and which may be inspected at any airports or other cargo. 8. Any exclusion or limitation of lability applicable to Carner shall apply to Carrier's agents, employees, and representatives and to any person whose to/from the USA, the shipper and the consignee are entitled, upon request, to aircraft or equipment is used by Carrier for carriage and such person's agents, employees and representatives.

> 9. Carrier undertakes to complete the carriage with reasonable dispatch. Where permitted by applicable laws, tariffs and povernment regulations. Carrier may use alternative carriers, aircraft or modes of transport without notice but with due regard to the interests of the shipper. Carrier is authorized by the shipper to select the routing and all intermediate stopping places that it. deems appropriate or to change or deviate from the routing shown on the face hereof

10. Receipt by the person entitled to delivery of the cargo without complaint shall be prima facie evidence that the cargo has been delivered in good

10.1 in the case of loss of, damage or delay to cargo a written complaint must. be made to Carrier by the person entitled to delivery. Such complaint must be made

scheduled stopping places for the route. Carriage to be performed hereunder damage and at the latest within 14 days from the date of receipt of the cargo. 10.1.2 in the case of delay, within 21 days from the date on which the cargo was placed at the disposal of the person entitled to delivery.

10.1.3 the case of non-delivery of the cargo, within 120 days from the date of issue of the air waybil, or if an air waybil has not been issued, within 120 5.6.1 Except when the Carrier has extended credit to the consignee without 10.2 Such compliant may be made to the Carrier whose air waybill was used,

10.3 Unless a written complaint is made within the time limits apecified in 10.1 no action may be brought soainst Carrier.

10.4 Any rights to damages against Carrier shall be extinguished unless an action is brought within two years from the date of arrival at the destination, or from the date on which the aircraft ought to have arrived, or from the date on which the carriage stopped.

11. Shipper shall comply with all applicable laws and government regulations of any country to or from which the cargo may be carried, including those relating to the packing, carriage or delivery of the cargo, and shall furnish such information and altach such documents to the air waybill as may be necessary to comply with such laws and regulations. Carrier is not liable to shipper and shipper shall indemnify Carrier for loss or expense due to shipper's failure to comply with this provision

12. No agent, employee or representative of Carrier has authority to alter, modify or waive any provisions of this contract.

### **Flights Schedules Query**

### **Find Flight Schedules Enter Information To Find Flight Sche** Jeddah King Abdulaziz Airport (JED) - Saudi Departure Origin Destination Riyadh (RUH) - Saudi Arabia [SA] Latest Arrival

|       | Selec    | cted Rou   | ting     |      | F   | From City       | /      | 1               | o Cit | y       |       | Minimum Connection Time |                     |      |  |
|-------|----------|------------|----------|------|-----|-----------------|--------|-----------------|-------|---------|-------|-------------------------|---------------------|------|--|
|       | Your Ro  | uting Sele | ection   |      |     | JED             |        |                 | RUH   |         |       |                         | 0                   |      |  |
|       | #        | Fligh      | ıt       | Date | 1   | From            | То     | Departu         | re    | MD      | Arriv | al MD                   | Aircraft            | Stop |  |
|       |          |            |          |      |     |                 |        |                 |       |         |       | .,,,,,                  |                     |      |  |
|       |          |            |          |      |     |                 |        |                 |       |         |       |                         |                     |      |  |
|       |          |            |          |      |     |                 |        |                 |       |         |       |                         |                     |      |  |
|       |          |            |          |      |     |                 |        |                 |       |         |       |                         |                     |      |  |
|       |          |            |          |      |     |                 |        |                 |       |         |       |                         |                     |      |  |
| Selec | ted Your | Flight Fro | m JED to | RUH  |     |                 |        |                 |       |         |       |                         |                     |      |  |
| #     | Select   | Flight     | Date     | From | То  | Departu<br>Time | Ire MD | Arrival<br>Time | MD    | Aircraf | Stop  | Alloti                  | Allotment Reference |      |  |
| 1     | 0        | SV1056     | 04SEP    | JED  | RUH | 0100            |        | 0240            |       | 320     | 0     | NEED SPACE              |                     | ¥    |  |
| 2     | 0        | SV1020     | 04SEP    | JED  | RUH | 0700            |        | 0840            |       | 77L     | 0     | NEED SPACE              |                     | *    |  |
| 3     | 0        | SV1022     | 04SEP    | JED  | RUH | 0800            |        | 0940            |       | 320     | 0     | NEED SPACE              |                     | *    |  |
| 4     | 0        | SV1024     | 04SEP    | JED  | RUH | 0900            |        | 1040            |       | 773     | 0     | NEED SPACE              |                     | *    |  |
| 5     | 0        | SV1026     | 04SEP    | JED  | RUH | 1000            |        | 1140            |       | 32E     | 0     | NEED SPACE              | ¥                   |      |  |
| 6     | 0        | SV1028     | 04SEP    | JED  | RUH | 1100            |        | 1240            |       | 320     | 0     | NEED SPACE              |                     | *    |  |
| 7     | 0        | SV1030     | 04SEP    | JED  | RUH | 1200            |        | 1340            |       | 320     | 0     | NEED SPACE              |                     | ¥    |  |
| 8     | 0        | SV1032     | 04SEP    | JED  | RUH | 1300            |        | 1440            |       | 321     | 0     | NEED SPACE              |                     | ¥    |  |

| dules    |          |             |
|----------|----------|-------------|
| 4Sep2014 | Time     | v           |
| 0Sep2014 | Time     | ×           |
|          | Get Sche | dules Clear |

# Flights Availability Query

# **AWB Tracking**

### Find Flights Available Enter Information To Find Available Flights Time Jeddah King Abdulaziz Airport (JED) - Saudi 04Sep2014 v. Origin Departure w Riyadh (RUH) - Saudi Arabia [SA] 10Sep2014 Time Destination . Latest Arrival 500 · KG v Weight Find Flights Clear - MC 👻 0.95 Volume

|       | Sele     | ted Rou    | ting     |      | F   | rom City        | ,     | T               | o City | y                | Minimum Connection Time |          |                            |               | e |
|-------|----------|------------|----------|------|-----|-----------------|-------|-----------------|--------|------------------|-------------------------|----------|----------------------------|---------------|---|
|       | Your Ro  | uting Sel  | ection   |      |     | JED             |       |                 | RUH    |                  |                         |          |                            | 0             |   |
|       | #        | Fligt      | nt       | Date |     | From            | То    | Departu<br>Time | re     | MD               | Arriv<br>Tim            | ral<br>e | al MD Aircraft S<br>Type S |               |   |
|       |          |            |          |      |     |                 |       |                 |        |                  |                         |          |                            |               |   |
|       |          |            |          |      |     |                 |       |                 |        |                  |                         |          |                            |               |   |
|       |          |            |          |      |     |                 |       |                 |        |                  |                         |          |                            |               |   |
|       |          |            |          |      |     |                 |       |                 |        |                  |                         |          |                            |               |   |
|       |          |            |          |      |     |                 |       |                 |        |                  |                         |          |                            |               |   |
| Selec | ted Your | Flight Fro | m JED to | RUH  | _   | -               |       |                 |        |                  |                         |          |                            |               |   |
| #     | Select   | Flight     | Date     | From | То  | Departu<br>Time | re MD | Arrival<br>Time | MD     | Aircraft<br>Type | Stop                    |          | Allotr                     | nent Referenc | e |
| 1     | 0        | SV1056     | 04SEP    | JED  | RUH | 0100            |       | 0240            |        | 320              | 0                       | NEE      | D SPACE                    |               | ~ |
| 2     | 0        | SV1020     | 04SEP    | JED  | RUH | 0700            |       | 0840            |        | 77L              | 0                       | NEE      | D SPACE                    |               | ~ |
| 3     | 0        | SV1022     | 04SEP    | JED  | RUH | 0800            |       | 0940            |        | 320              | 0                       | NEE      | D SPACE                    |               | ~ |
| 4     | 0        | SV1024     | 04SEP    | JED  | RUH | 0900            |       | 1040            |        | 773              | 0                       | NEE      | D SPACE                    |               | ~ |
| 5     | 0        | SV1026     | 04SEP    | JED  | RUH | 1000            |       | 1140            |        | 32E              | 0                       | NEE      | D SPACE                    |               | ~ |
| 6     | 0        | SV1028     | 04SEP    | JED  | RUH | 1100            |       | 1240            |        | 320              | 0                       | NEE      | D SPACE                    |               | ~ |
| 7     | 0        | SV1030     | 04SEP    | JED  | RUH | 1200            |       | 1340            |        | 320              | 0                       | NEE      | D SPACE                    |               | ~ |
| 8     | 0        | SV1032     | 04SEP    | JED  | RUH | 1300            |       | 1440            |        | 321              | 0                       | NEE      | D SPACE                    |               | ~ |

| Enter Tr | acking Inform      | ation        |                        |      |
|----------|--------------------|--------------|------------------------|------|
| refix    |                    | Air Way Bill |                        |      |
| 65       | 1.0                | 368/3#22     |                        |      |
| 65       | -                  |              | -                      |      |
| 65       |                    |              |                        |      |
| 65       |                    |              |                        |      |
| 65       |                    |              |                        |      |
| Submit   | Clear              |              |                        |      |
| Shipme   | nt History Details |              |                        |      |
| AV       | 78 Number          | Part #       | Status                 | Flig |
| 06       | 5-368              | 1            | Delivered to consignee |      |

### Status History - Part 1 of Shipment 065-368

4 pieces at 45.0 kilos delivered at 1240 hrs on 28AUG at London, England, United Kingdom 4 pieces at 45.0 kilos cleared customs at 1222 hrs on 28AUG at London, England, United Kingdom 4 pieces at 45.0 kilos received on flight SV115 at 0120 on 25AUG at London, England, United Kingdon 4 pieces at 45.0 kilos documents delivered at 1908 hrs on 25AUG at London, England, United Kingdor 4 pieces at 45.0 kilos departed on flight SV115 on 25AUG from Jeddah, Saudi Arabia to London, Engla 4 pieces at 45.0 kilos departed on flight SV115 on 25AUG from Jeddah, Saudi Arabia to London, Engla 4 pieces at 45.0 kilos departed on flight SV115 on 25AUG from Jeddah, Saudi Arabia to London, Engla 4 pieces at 45.0 kilos manifested on flight SV115 on 25AUG from Jeddah, Saudi Arabia to London, Engla 4 pieces at 45.0 kilos prepared for loading on flight SV115 on 25AUG from Jeddah, Saudi Arabia to London, Engla 4 pieces at 45.0 kilos prepared for loading on flight SV115 on 25AUG from Jeddah, Saudi Arabia to London, Engla 4 pieces at 45.0 kilos freight and documents received from shipper at 1129 hrs on 25AUG at Jeddah, 4 pieces at 45.0 kilos booked on flight SV115 on 25AUG from Jeddah, Saudi Arabia to London, Engla

|                                | Date       | Destination |
|--------------------------------|------------|-------------|
| 2                              | 8AUG 12:40 | LHR         |
|                                |            | Date        |
|                                |            | 28AUG 12:40 |
|                                |            | 28AUG 12:22 |
| 03                             |            | 25AUG 01:20 |
| m                              |            | 25AUG 19.08 |
| and, United Kingdom            |            | 25AUG       |
| and, United Kingdom            |            | 25AUG       |
| igland, United Kingdom         |            | 25AUG       |
| ondon, England, United Kingdom |            | 25AUG       |
| Saudi Arabia                   |            | 25AUG 11:29 |
| nd, United Kingdom             |            | 25AUG       |

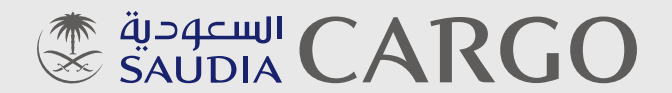

# **PERFECTLY PLACED**

www.saudiacargo.com

© 2014 Saudia Cargo. All rights reserved. February 2014